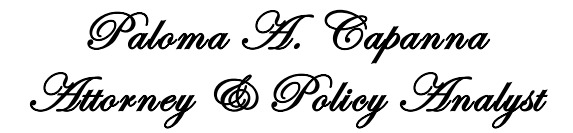

106-B Professional Park Drive Beaufort, North Carolina 28516 (315) 584-2929 mobile P. O. Box 495 Keene Valley, New York 12943

\*Admitted to practice in NY, N.D.N.Y., W.D.N.Y., 2d & 4th Cir., U.S. Supreme Court

September 12, 2023

Mr. Robert Meek Clerk of the Court Supreme Court of the United States 1 First Street, NE Washington, DC 20543

*Re:* Nadine Gazzola, et al. v. Gov. Kathleen Hochul, et al. Case No. 23A230

To Clerk Mr. Robert Meek:

I yesterday filed an Emergency Application in the above-referenced case. Will you please transmit this supplemental submission to Justice Sotomayor, and, if it has advanced to the full court, to all Justices?

Just one hour ago, the defendant NYS Police published a "User Guide" for dealers who will be required to use the new NYSP firearms and ammunition background check system as of tomorrow, in the absence of a stay by this Court. The NYSP website has been crashing on-and-off all day since at least 6:00 a.m. (screenshot attached)

I draw your attention to pages 11-12 of the "User Guide" (attached) which contains evidence of systems operation we have been trying to ascertain all year. It specifies that a dealer in firearms and/or ammunition <u>will be required</u> for the background check to input the firearm make, model, and serial number + for the ammunition background check to input the manufacturer, caliber, and number of rounds. On page 9, <u>it will require</u> input of the citizen's Social Security Number.

In our Emergency Application, on page 20, I referenced the new state law designed to create a single database as a gun owners' registry, as well as state attorney filings that confirm this fact. Today, the NYSP "User Guide" illustrates the mechanics of how the data capture will be enforced at the point of sale.

September 12, 2023 Page 2

Here are the basic references from the Brief and Appendix, filed January 31, 2023 to the Second Circuit, and awaiting ruling since March 20, 2023, which underly our Emergency Application to this Court:

- Brief for Appellants: arguments *replete* with statutory and evidentiary citations on page 49-60;
- A-239 through A-240 Declaration FFL-01 Craig Serafini (plaintiff);
- A-256 through A-259 Declaration FFL-01 Michael Mastrogiovanni (plaintiff);
- A-274 through A-279 Declaration FFL-01 Christopher Martello (plaintiff);
- A-300 through A-303 Declaration FFL-02 Nicholas Affronti (plaintiff); and,
- A-316 through A-319 Declaration FFL-1 Robert Owens (plaintiff).

In the interests of time, I transmit this. On behalf of myself, plaintiffs, and our named witnesses, please do not hesitate to ask any question about our submission. Thank you for your consideration of our application.

Respectfully submitted, *Paloma H. Capanna* Paloma A. Capanna

c.: Beezly Kiernan, Esq., NYS Office of the Attorney General (courtesy copy also via e-mail)

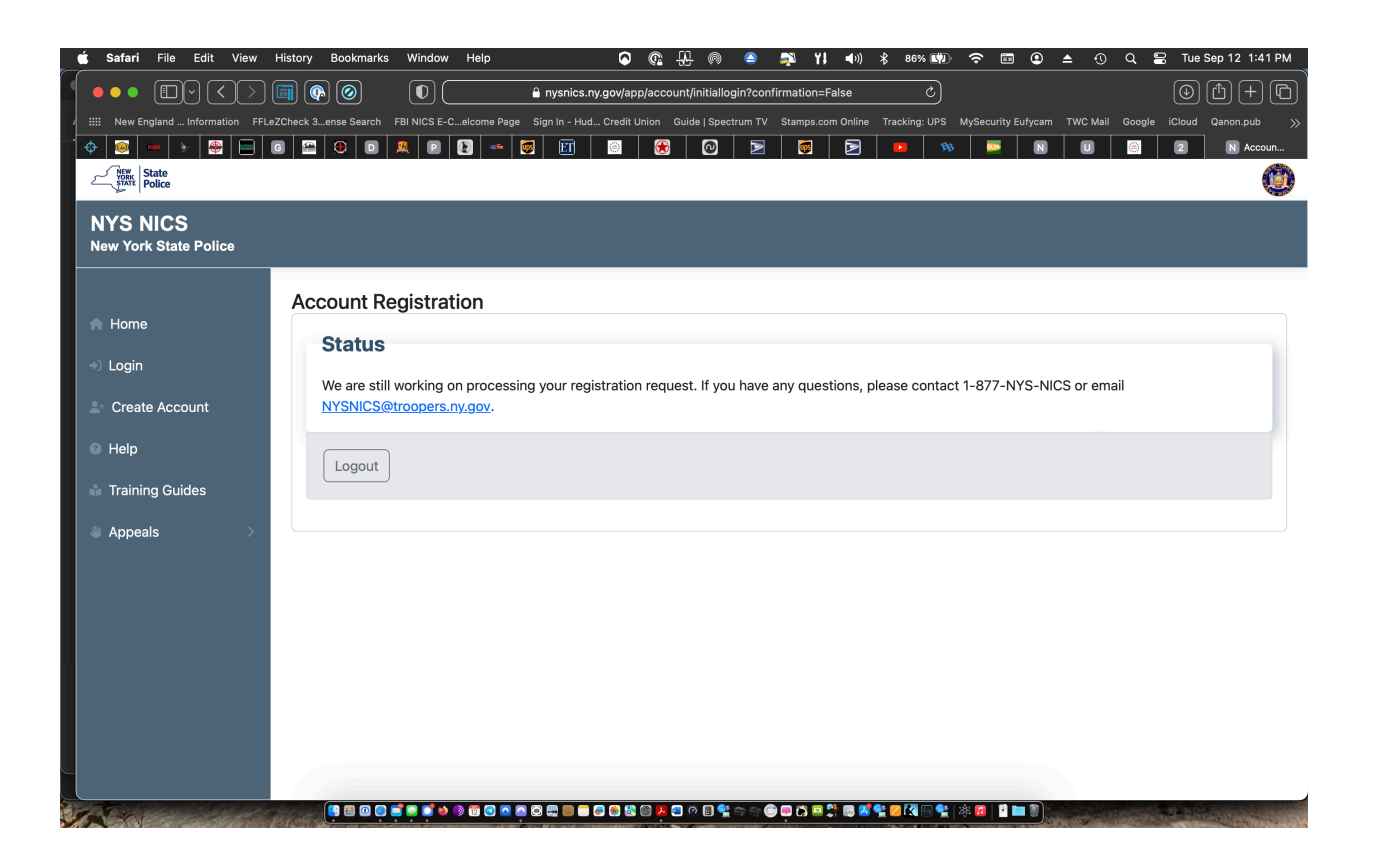

# Division of New York State Police

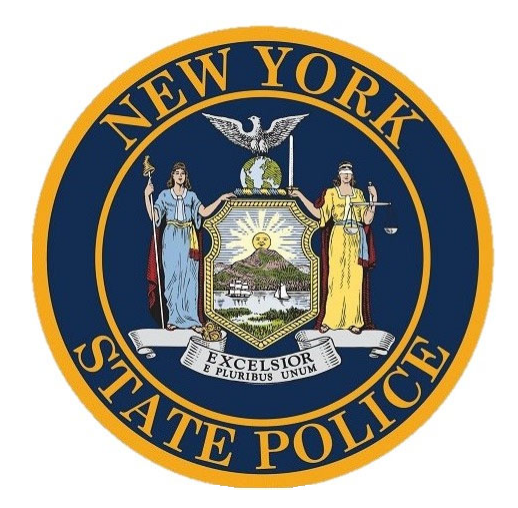

## NYS NICS New Application Process for Dealers User Guide

## Table of Contents

| I. QUICK ACCESS DASHBOARD     | 3  |
|-------------------------------|----|
| II. NEW APPLICATION           | 4  |
| 1. NEW APPLICATION            | 4  |
| 2. Personal Information       | 5  |
| 3. IDENTIFICATION INFORMATION | 7  |
| 4. Residential Address        | 10 |
| 5. FIREARM INFORMATION        | 11 |
| 6. AMMUNITION INFORMATION     | 11 |
| 7. Review                     | 12 |
| 8. Payment                    | 12 |
| 9. Pay by Credit/Debit Card   |    |
| 10. PAY BY ELECTRONIC CHECK   |    |

## I. Quick Access Dashboard

| NYS NICS<br>New York State Police |                    |                |                          |        |                   |            |         |
|-----------------------------------|--------------------|----------------|--------------------------|--------|-------------------|------------|---------|
| Multiple Locations Testing        | Quick Access D     | ashboard       |                          |        |                   |            |         |
| Dashboard                         | 08/28/2023         |                | # Submit                 |        |                   |            |         |
| R Transaction Search              |                    |                |                          |        |                   |            |         |
| L My Account >                    | Total Transactions | tries          | 1                        |        |                   |            |         |
|                                   | STN 🔺              | Applicant Name | Transaction Type         | Source | Firearms Check    | Ammo Check | Details |
|                                   | 23240000356        | Byron Moore I  | Sale of handgun (Dealer) | Web    | Submission Failed | N/A        | Details |
|                                   | Showing 1 to 1 of  | l entries      |                          |        |                   | Previous   | 1 Next  |

Pursuant to Executive Law § 228, New York has been designated a Point of Contact state for the purpose of processing National Instant Background Check ("NICS") transactions. This means that starting on September 13, 2023, all background check requests for firearm, rifle, shotgun, and ammunition purchases will be submitted to the New York State Police, and dealers will no longer submit requests directly to FBI NICS.

Upon initial log in, you will be directed to your business account "Quick Access Dashboard". Within the dashboard you will have the ability to view all applications that have been submitted on behalf of your business account by current date, up to a week back. Selecting the 'Calendar' icon allows you to view daily applications as far back as a week.

"Transaction Search" from the left-hand navigation gives you the ability to view all applications that have been processed by the business. You can locate an application based on the "Submission Date Range", "State Transaction Number (STN)" or the "Applicant Information".

Once an application has been submitted, you can monitor the application's status on the dashboard or through the transactional search function. Statuses are updated as background checks are processed, be sure to check back periodically to see the updated status.

Common statuses you will see are:

- **Proceed** These are automatic approvals. You may proceed with the sale.
- **Delayed** An application will be delayed if a possible match is returned on the background check. NYS has 30 days, by law, to review an application before making a determination.
- **Expired** Applications in a delayed status for more than a 30-day timeframe will be set to expired. A background check transaction is only valid for 30 days and will need to be resubmitted if this timeframe has elapsed.

• For Firearms –

Expired applications will require a new application to be submitted if the applicant wishes to proceed with the sale. After 3 days of the second application being submitted and not receiving a response, it is up to the dealer's discretion to proceed with the sale or wait for NYS NICS unit to review the application. **For Ammunition** –

- For Ammunition –
   Expired applications will require a new application be submitted until the status is set to proceed. A dealer cannot move forward with the sale of ammunition until they receive a "Proceed" response.
- **Denied** The applicant is prohibited from purchasing a firearm and/or ammunition. The applicant may choose to Appeal the transaction if they believe they are being wrongly denied.
- **Pending** The application is being sent out to complete the background check for a response. Applications that remain in a 'Pending' status will be automatically retried for up to 30 days. If you have an application which shows as 'Pending' for over 24 hours, please contact the NYS NICS unit at 1-877-NYS-NICS. Applications will show as 'Pending' during maintenance windows and outages as well.
- Submission Failed The 'Submission Failed' response occurs when there is invalid data in a field during submission. Please contact the NYS NICS Unit at 1-877-NYS-NICS if you receive this error message before attempting to resubmit.

### II. New Application

#### 1. New Application

a. From the left-hand navigation select 'New Application'

| Multiple Locations Testing | Quick Access    | Dashboard      |                          |        |                   |            |         |
|----------------------------|-----------------|----------------|--------------------------|--------|-------------------|------------|---------|
| m Dashboard                | 08/28/2023      |                | # Submit                 |        |                   |            |         |
| New Application            | 00/20/2025      |                | and substitute           |        |                   |            |         |
| C Transaction Search       |                 |                |                          |        |                   |            |         |
| 🚊 My Account 🔷 >           | Total Transacti | ons:           | 1                        |        |                   |            |         |
| × Logout                   | Show 15 🗸       | entries        |                          |        |                   |            |         |
|                            | STN             | Applicant Name | Transaction Type         | Source | Firearms Check    | Ammo Check | Details |
|                            | 23240000356     | Byron Moore I  | Sale of handgun (Dealer) | Web    | Submission Failed | N/A        | Details |

b. From the drop-down, select the 'Transaction Type' you wish to process (For the purpose of this guide, All Handgun, Long gun and Ammunition transaction types will be shown)

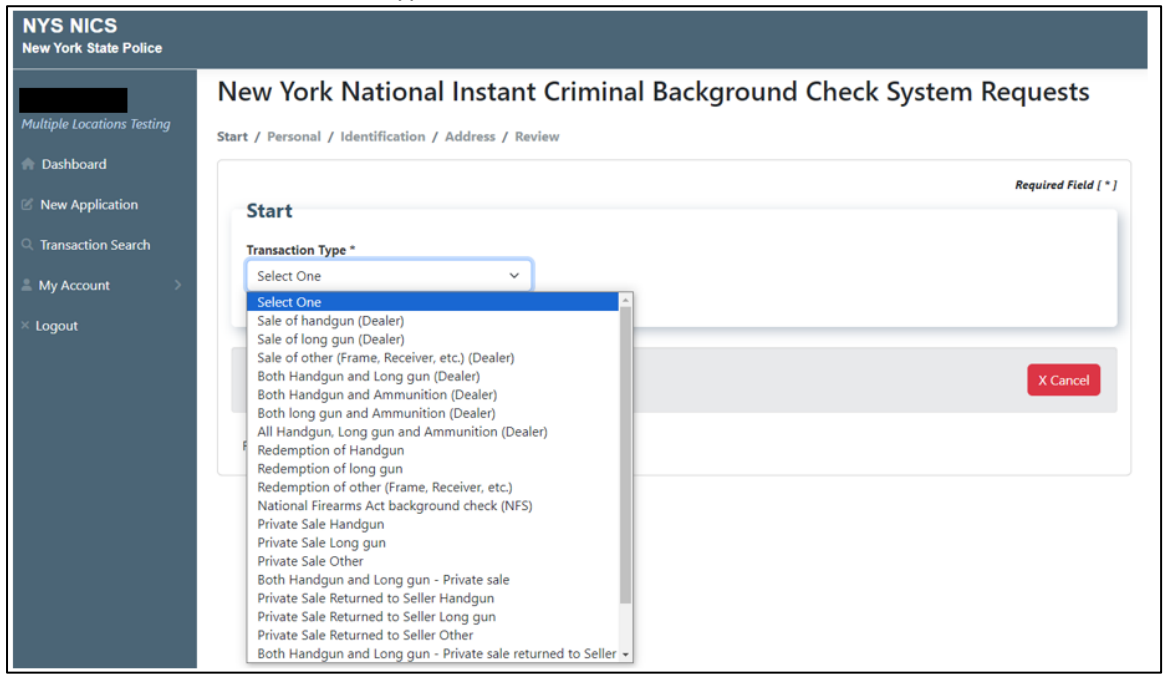

c. When complete, select the 'Continue' button

#### 2. Personal Information

- a. The following fields are required and must be answered:
  - First Name
  - Middle Name/No Middle Name check box
  - Last Name
  - Gender
  - Height
  - Weight
  - Race
  - Ethnicity
  - Date of Birth
  - Prior Military Status

| Personal Information                                       |   |
|------------------------------------------------------------|---|
| First Name *                                               |   |
| At data Nama                                               |   |
| NIGGIE Name                                                |   |
| □ No Middle Name                                           |   |
| Last Name *                                                |   |
| Suffix                                                     |   |
| Select One                                                 | ~ |
| Gender *                                                   |   |
| Select One                                                 | ~ |
| Height *                                                   |   |
| feet                                                       |   |
| inches                                                     |   |
| Weight *                                                   |   |
| Race *                                                     |   |
| Select One                                                 | ~ |
| Ethnicity *                                                |   |
| Select One                                                 | ~ |
| Date of Birth *                                            |   |
|                                                            | 曲 |
| Select one that applies *                                  |   |
| Honorably discharged from the military                     |   |
| <ul> <li>Still an active member of the military</li> </ul> |   |
| O Never joined military                                    |   |
| O Dishonorably discharged from the military                |   |

- b. Within the "Additional Name/Aliases" section, complete the following fields:
  - Have you been known by any name or names other than the above?
  - If Yes:
    - First Name (Required)
    - Last Name (Required)

| Additional Name/Aliase                         | 25                              |             |   |
|------------------------------------------------|---------------------------------|-------------|---|
| Have you been known by any name o<br>Yes<br>No | r names other than the above? * |             |   |
| First Name *                                   | Middle Name                     | Last Name * | ۲ |
| Mortimer                                       |                                 | Mouse       |   |
| + Add Alias                                    |                                 |             |   |

\* You may add up to 5 additional names/aliases

- c. Within the "Place of Birth" section, complete the following fields:
  - Country
  - State
    - Displays dynamically based on selection of "United States of America"
    - Drop down displays the most frequent states on top NY, NJ, CT, MA, PA

| Select One                     |   | 1 |
|--------------------------------|---|---|
| New York                       |   |   |
| New Jersey                     |   |   |
| Connecticut                    |   |   |
| Massachusetts                  |   |   |
| Pennsylvania                   |   |   |
|                                |   |   |
| Alaska                         |   |   |
| Alabama                        |   |   |
| American Samoa                 |   |   |
| Arkansas                       |   |   |
| Arizona                        |   |   |
| California                     |   |   |
| Colorado                       |   |   |
| District of Columbia           |   |   |
| Delaware                       |   |   |
| Florida                        |   |   |
| Federated States of Micronesia |   |   |
| Georgia                        |   |   |
| Guam                           | • |   |
| New York 🗸                     |   |   |

- City
  - This is a free text field
- d. After every field has been answered from the "Personal Information" page, select the 'Continue' button

| United States of America |  |
|--------------------------|--|
| State *                  |  |
| New York                 |  |
| City *                   |  |
| Staten Island            |  |

#### 3. Identification Information

- a. The following fields are required and must be answered:
  - Occupation
    - $\circ$  This is a free form text field with a 100-character limit

- Do you have a valid Driver's License?
  - If Yes, you will be asked for:
    - Driver's License State
      - Displays dynamically based on the selection of 'Yes' to the question above
    - Driver's License Number

 Displays dynamically based on the selection of 'Yes' to the question above

| icense? * |
|-----------|
|           |
|           |
|           |
|           |
| ~         |
|           |
|           |
|           |
|           |
|           |

- If No, you will be asked for:
  - Type of valid government ID being used
    - Displays dynamically based on the selection of 'No' to the question above
  - Valid Government ID Number
    - Displays dynamically based on the selection of 'No' to the question above

| Do you have a valid Driver's License? *<br>○ Yes |   |
|--------------------------------------------------|---|
| ● No                                             |   |
| Type of valid government ID being used           |   |
| Select One                                       | ~ |
| Valid Government ID Number *                     |   |

- U.S. Citizen
  - Country of Citizenship
  - o Government ID
    - Is the purchaser an alien who has been admitted to the United States under a nonimmigrant visa?
    - These additional 3 questions dynamically display based on the selection of 'No' to U.S. Citizen question

| U.S. Citizen *                       |                                                                    |
|--------------------------------------|--------------------------------------------------------------------|
| ○ Yes                                |                                                                    |
| No                                   |                                                                    |
| Country of Citizenship *             |                                                                    |
| Select One                           | ~                                                                  |
| Government ID *                      |                                                                    |
| $\bigcirc$ Alien Registration Number |                                                                    |
| ○ Non-Immigrant Admissions I         | Number                                                             |
| Is the purchaser an alien who h      | as been admitted to the United States under a nonimmigrant visa? * |
| ○ Yes                                |                                                                    |
| ○ <b>No</b>                          |                                                                    |

- Social Security Number (SSN/SOC)
- Unique Personal Identification Number (UPIN)
  - If applicable

| SSN/SOC   |  |  |
|-----------|--|--|
| ***_**- 🕢 |  |  |
|           |  |  |
| Upn       |  |  |
|           |  |  |
|           |  |  |
|           |  |  |

#### 4. Residential Address

a. Within the "Residential Address" section, the following fields are required and must be answered:

| <b>Residential Address</b> |   |
|----------------------------|---|
| Street Address *           |   |
| 123 Commercial Street      |   |
|                            |   |
| City *                     |   |
| Irenton                    |   |
| State *                    |   |
| New York                   | ~ |
| Zin Cada *                 |   |
| 08821                      |   |
| 00021                      |   |
| County/Parish/Borough *    |   |
| Cortland                   | ~ |
|                            |   |
| Yes                        |   |
| ○ No                       |   |
| OUnknown                   |   |

- Street Address
- City
- State
- Zip Code
- County/Parish/Borough
- Reside in City Limits
- b. Within the "Contact Information" section, the following fields are required and must be answered:
  - Email
  - Confirm Email
  - Primary Phone

| Contact Information |  |
|---------------------|--|
| Email *             |  |
| test123@gmail.com   |  |
| Confirm Email *     |  |
| test123@gmail.com   |  |
| Primary Phone *     |  |
| (213) 123-1234      |  |

c. When complete, select the 'Continue' button

#### 5. Firearms Information (This section will only appear for firearm transactions)

- a. The following fields are required and must be answered:
  - Number of Firearms Multiple Firearms can be submitted on a single application
  - Manufacturer Name
  - Firearm Type
    - Hand gun
    - o Long gun
    - o Frame only
  - Model
  - Serial Number Required for Firearm Type of Hand gun
  - Caliber optional for Firearm Type of Frame only

|   |           |               |         |                                    | Jumber of Firearms *        |
|---|-----------|---------------|---------|------------------------------------|-----------------------------|
|   |           |               |         |                                    |                             |
| - |           |               | 1       | ation listed below: 1              | lumber of Firearms Informat |
|   | Caliber * | Serial Number | Model * | Firearm Type *                     | Manufacturer Name *         |
|   |           |               |         | Hand gun 🗸                         | Smith & Wesson (S&W         |
|   |           |               |         | Select One                         |                             |
|   |           |               |         | on Hand gun                        | + Add Firearms Information  |
|   |           |               |         | Long gun                           |                             |
|   |           |               |         | Select One<br>Hand gun<br>Long gun | + Add Firearms Information  |

b. When complete select the 'Continue' button

# 6. Ammunition Information (This section will only appear for ammunition transactions)

- a. The following fields are required and must be answered:
  - Number of Ammunition Multiple Ammunition transactions can be submitted on a single application
  - Manufacturer Name
  - Caliber
  - Amount of Ammunition being purchased (number of rounds)
  - Ammunition Identification Number
    - o Serial Number

o Other Distinguishing Number

|                        |                          |                                                           | ,                                                   | Required Field [ * ] |
|------------------------|--------------------------|-----------------------------------------------------------|-----------------------------------------------------|----------------------|
| Ammunition Inf         | ormation                 |                                                           |                                                     |                      |
| Number of Ammunition * | •                        |                                                           |                                                     |                      |
| Number of Ammunition I | nformation listed below: | 1                                                         |                                                     |                      |
| Manufacturer Name *    | Caliber *                | Amount of Ammunition being purchased (Number of rounds) * | Ammunition Identification<br>Number *               |                      |
|                        |                          |                                                           | ○ Serial Number<br>○ Other Distinguishing<br>Number |                      |
| + Add Ammunition Info  | ormation                 |                                                           |                                                     |                      |
| Continue Back          |                          |                                                           |                                                     | X Cancel             |

b. When complete, select the 'Continue' button

#### 7. Review

- a. You will now be directed to the "Review" page. From here you will be able to edit any information previously entered on the previous pages:
  - Start Transaction Type
  - Personal Information
  - Identification Information
  - Residential Address
  - Firearm Information
  - Ammunition Information
- b. Once you have reviewed all the information and are ready to proceed, select the 'Submit' button

#### 8. Payment

- a. You will now be directed to the "Payment" page within the application
- b. Select how you wish to pay from the Payment Type drop-down
  - Credit/Debit Card

Electronic Check

| 1 Payment Type       | Customer Info 3 Payment                                        | 4 Submit Payment |
|----------------------|----------------------------------------------------------------|------------------|
| Payment              |                                                                |                  |
| Payment Type         |                                                                |                  |
|                      | Payment Type * Select One ✓ Credit/Debit Card Electronic Check | Next 🔰           |
| Customer Information |                                                                |                  |
| Payment Information  |                                                                |                  |
| Cancel               |                                                                |                  |

- c. Select the 'Next' button when complete
- 9. Dependent on selecting Credit/Debit Card from the drop-down, you will be prompted to the **Credit/Debit Card page** 
  - a. The following fields are required and must be answered:
    - First Name
    - Last Name
    - Address
    - City
    - State
    - Zip/Postal Code
    - Phone Number
    - Email

| Cre                  | edit/Debit Card                  |
|----------------------|----------------------------------|
| Customer Information |                                  |
| Country *            | Complete all required fields [*] |
| United States 🗸      |                                  |
| First Name *         | Last Name *                      |
| Company Name         |                                  |
| Address *            |                                  |
| Address 2            |                                  |
| City *               | State *                          |
| ZIP/Postal Code *    |                                  |
| Phone Number *       |                                  |
| Email * 🍘            |                                  |

- b. When complete, select the 'Next' button
- c. Enter in your Payment Information. The following fields are required and must be answered:
  - Credit Card Number
  - Expiration Month
  - Expiration Year
  - Security Code
  - Name on Credit Card

| Customer mormation                                           | *                                |
|--------------------------------------------------------------|----------------------------------|
| Address<br>Dealer Testing<br>123 Main St<br>Albany, NY 12203 | Edit<br>5185555555               |
| Country<br>United States                                     | Email Address                    |
| Payment Information                                          |                                  |
| Credit Card Number * 🍘                                       | Complete all required fields [*] |
| Expiration Month *                                           | Expiration Year *                |
| Select a Month                                               | Select a Year 🗸                  |
| Security Code * 🔞                                            |                                  |
| Name on Credit Card *                                        |                                  |
| ✓ Payment Address is the same as                             | Customer Information *           |

- d. When complete, select the 'Next' button
- e. You will be brought to a payment review page. From here you may edit your payment information as needed. Once all information is accurate, select the 'Submit Payment' button

| Payment                                                      |                                       |                |
|--------------------------------------------------------------|---------------------------------------|----------------|
| Payment Type                                                 |                                       | ×              |
|                                                              | Credit/Debit Card                     |                |
| Customer Information                                         |                                       | ×              |
| Address<br>Dealer Testing<br>123 Main St<br>Albany, NY 12203 | Phone Number<br>518555555             | Edit           |
| Country<br>United States                                     | Email Address                         | _              |
| Payment Information                                          |                                       | ×              |
| Credit Card<br>Visa ****111<br>Exp. 02/2026                  | Name on Credit Card<br>Dealer Testing | Edit           |
| Cancel                                                       |                                       | Submit Payment |

f. Once the payment has successfully been submitted, you will receive the "Confirmation" Information page

| Confirmation                                                                             |                                                     |
|------------------------------------------------------------------------------------------|-----------------------------------------------------|
| Congratulations! You have successfully submitted a New York National Instant Criminal    | Background Check System (NICS) request.             |
| Transaction Information                                                                  |                                                     |
| Please note the information below for your records and future use. You will be able to   | p access this application using Transaction Search. |
| State Transaction Number (STN):                                                          | 23241000370                                         |
| Applicant Name:                                                                          | Byron Byron Moore Moore I                           |
| Submission Date:                                                                         | 8/29/2023 2:57:57 PM                                |
| Transaction Type:                                                                        | All Handgun, Long gun and Ammunition (Dealer)       |
| Amount Paid:                                                                             | \$ 11.50                                            |
| Number of Firearms:                                                                      | 2                                                   |
| Number of Ammunition:                                                                    | 1                                                   |
| ♠ Dashboard                                                                              |                                                     |
| Please refresh the page to see any status updates. You can also check the status from th | e Dashboard.                                        |
| Firearms Check Status:                                                                   | Pending                                             |
| Ammo Check Status:                                                                       | Pending                                             |

- 10. If selecting Electronic Check from the drop-down, you will receive the **Electronic Check page** 
  - a. Check the box <u>only</u> if the payment is being funded by a foreign bank/company
  - b. When complete, select the 'Next' button

| 1 Payment Type 2                                        | Customer Info                                                                | 3 Payment              | 4               | Submit Payment       |
|---------------------------------------------------------|------------------------------------------------------------------------------|------------------------|-----------------|----------------------|
| Payment                                                 |                                                                              |                        |                 |                      |
| Payment Type                                            |                                                                              |                        |                 |                      |
| Select if this payment IS International ACH Transaction | Payment Type *<br>Electronic Check<br>S being funded specific<br>on ("IAT"). | ally by a FOREIGN sour | Ce (bank or con | npany), an<br>Next 🗲 |
| Customer Information                                    |                                                                              |                        |                 |                      |
| Payment Information                                     |                                                                              |                        |                 |                      |
| Cancel                                                  |                                                                              |                        |                 |                      |

- c. Next you will be prompted to enter the Customer Information. The following fields are required and must be answered:
  - First Name
  - Last Name
  - Address
  - City
  - State
  - Zip/Postal Code
  - Phone Number
  - Email

|                   |   |              | Complete all required fields |
|-------------------|---|--------------|------------------------------|
| Country *         |   |              |                              |
| United States     | ~ |              |                              |
| First Name *      |   | Last Name *  |                              |
|                   |   |              |                              |
| Company Name      |   |              |                              |
|                   |   |              |                              |
| Address *         |   |              |                              |
|                   |   |              |                              |
| Address 2         |   |              |                              |
|                   |   |              |                              |
| City *            |   | State *      |                              |
|                   |   | Select State | ~                            |
| ZIP/Postal Code * |   |              |                              |
|                   |   |              |                              |
| Phone Number *    |   |              |                              |
|                   |   |              |                              |
| Email * 🕐         |   |              |                              |
|                   |   |              |                              |

- d. When complete, select the 'Next' button
- e. You will now be prompted to enter the Payment Information. The following fields are required and must be answered:
  - Name on Account
  - Is this a business account Check box (if applicable)
  - Routing Number
  - Account Number
  - Re-enter Account Number
  - Checking/Savings radio button
  - Payment Address is the same as Customer Information Check box

| Customer Information                                         | × .                                    |
|--------------------------------------------------------------|----------------------------------------|
| Address<br>Dealer Testing<br>123 Main St<br>Albany, NY 12203 | Edit<br>Phone Number<br>5185555555     |
| Country<br>United States                                     | Email Address                          |
| Payment Information                                          |                                        |
| Name on Account * Dealer Testing                             | Complete all required fields [*]       |
| Routing Number *<br>221373383                                | Account Number * 7                     |
| BROADVIEW FCU Pay                                            | Re-enter Account Number. * 01234567890 |
| D12345678<br>Routing Number Account Number                   |                                        |
| Payment Address is the same as Cust                          | tomer Information *                    |

- f. Once information has been entered, select the 'Next' button
- g. You will be presented with the payment review page, you may edit any information as necessary by using the "Edit" box in each section.
- h. Once you have read the "Terms and Conditions", select the "**Yes**, I authorize this transaction" check box.

| Payment Type                                                                                                    | ✓                                                                                                    | •  |
|----------------------------------------------------------------------------------------------------|----------------------------------------------------------------------------------------------------|----|
|                                                                                                    | Electronic Check                                                                                                    |    |
| Customer Information                                                                                                    | ~                                                                                                    | •  |
| Address<br>Dealer Testing<br>123 Main St<br>Albany, NY 12203<br>Country                                                                                                    | Email Address                                                                                                    | rt |
| Payment Information                                                                                                    |                                                                                                    | e  |
| Electronic Check                                                                                                    | Name on Account<br>Dealer Testing                                                                                                    | t  |
| Terms and Conditions<br>bank account specified<br>2. Such bank account is of<br>electronic debits.<br>3. Tyler Technologies or it<br>shown above, and if ne<br>debits using an Automa<br>4. This ACH debit authorit<br>onto only<br>Yes, I authorize this transa | Open a new window to print<br>above to be used for payment.<br>open, validly issued, in good standing and able to accept<br>is agent is authorized to electronically debit the bank account<br>ecessary, to credit such account to correct any erroneous<br>ated Clearing House ("ACH") debit entry.<br>zation will remain in full force and effect for this single debit |    |
| Cancel                                                                                                    | Submit Payment                                                                                                    |    |

i. Once complete, select the 'Submit Payment' button

j. Once the payment has successfully been submitted, you will receive the "Confirmation" Information page.

| onfirmation                                                                                                    |                                                                                  |  |
|----------------------------------------------------------------------------------------------------|----------------------------------------------------------------------------------|--|
| Congratulations! You have successfully submitted a New York National Instant Criminal Background Check System (NICS) request. |                                                                                  |  |
| ransaction Information                                                                                                    |                                                                                  |  |
| Please note the information below for your records and fi                                                                     | uture use. You will be able to access this application using Transaction Search. |  |
| State Transaction Number (STN):                                                                                               | 23243000385                                                                      |  |
| Applicant Name:                                                                                                    | Byron Byron Moore I                                                              |  |
| ubmission Date:                                                                                                    | 8/31/2023 9:18:25 AM                                                             |  |
| Fransaction Type:                                                                                                    | Sale of handgun (Dealer)                                                         |  |
| Imount Paid:                                                                                                    | \$ 9.00                                                                          |  |
| Number of Firearms:                                                                                                    | 1                                                                                |  |
| Dashboard 🖉 Refresh                                                                                                    |                                                                                  |  |
| lease refresh the page to see any status updates. You can a                                                                   | ilso check the status from the Dashboard.                                        |  |
| Firearms Check Status:                                                                                                    | Pending                                                                          |  |
|                                                                                                    |                                                                                  |  |